## User Guide to the Online Submission of MCQ Assessment

## Steps:

- 1) Open the Internet explorer
- 2) Type the web address: http://www.cfps2online.org
- 3) Key in your Username and Password stated on the letter

| Login to the site                                    |                                           |
|------------------------------------------------------|-------------------------------------------|
| Returning to t                                       | his web site?                             |
| Legin here using your us<br>(Cookles must be enabled | ername and password<br>In your bruvier) 😧 |
| Username                                             |                                           |
| Password                                             | Login                                     |
| Foreitten vour usere                                 | anse or baurword?                         |
| Vet help a                                           | as lost in                                |

4) Scroll down the page after successful login. Under the Course catergories, please click on 'Singapore Family Physicians (Members 2008-2009)' link if you are a member of the College. Alternatively, if you are a non-member, please click on the 'Singapore Family Physicians (Non-Members 2008)' link.

| Seath | Update of encall address                                                                                                    |
|-------|----------------------------------------------------------------------------------------------------|
|       | Der Bindert,                                                                                                    |
|       | please inform the College of your change of email address. Updated email address will belp if you had importen your pureword and by clicking on the 'Ten, help rooking in 'betten on the login page, the system will automatically send an email to you to meet pareword.                                  |
|       | Thank you.                                                                                                    |
|       | 4 The s                                                                                                    |
|       | Change of password                                                                                                    |
|       | Der Menbert,                                                                                                    |
|       | planas he coninded to change your password on the set legit. Here to change password?<br>Hence dick your name on the top right corner, then you will be able to see a "Change Password" better under your profile<br>Click on the batton and key is your corner password than follow by your new password. |
|       | Thank you.                                                                                                    |
|       | Course categories                                                                                                    |
|       | Tanally Exection Stalls/Sectors (TSSC)                                                                                                    |
|       | Rightens fande filosition (Bentlett and accord                                                                                                    |
|       |                                                                                                    |

5) Then you will be able to see the different journals with volume number and the Skills courses' names. Click on the journal's link which you would want to do the ACQs. Then you will be able to see the MCQs link.

| SFP Vol 34 No. 2 (Apr-Jun 2008) - Diabetes Revisited                                                                                                    |                                                                                                    | The new ingged in as indeal. If y dags |                                                                                             |                                                                                                    |             |  |
|----------------------------------------------------------------------------------------------------|----------------------------------------------------------------------------------------------------|----------------------------------------|---------------------------------------------------------------------------------------------|----------------------------------------------------------------------------------------------------|-------------|--|
| E- 197-10/14-1                                                                                                    |                                                                                                    | O Tuttin                               | ria 10                                                                                      | * Turi all                                                                                                    | 194 90      |  |
| desine the second second                                                                                                    | Topic outline                                                                                                    |                                        | Calenda                                                                                     |                                                                                                    |             |  |
| 17 Technologius<br>Bertaug<br>Bertaug<br>Bertau | <ul> <li>STP Vol 34 No. 3 (Ape-Jun 2008)<br/>Disloctes Mellituus Revisited"</li> <li>Status Status Revisited The Lemma Vy Castian and A the lab. In Each<br/>Disloctes Mellituus Revisited The Lemma Vy Castian and A the lab. In Each<br/>Disloctes Status Revisited The Lemma Vy Castian and A the lab. In Each<br/>Disloctes Status Revisited The Lemma Vy Castian and A the lab. In Each<br/>Disloctes Status Revisited The Lemma Vy Castian and A the lab. In Each<br/>Disloctes Status Revisited The Lemma Vy Castian and A the lab. In Each<br/>Disloctes Status Revisited The Lemma Vy Castian and A the lab. In Each<br/>Disloctes Status Revisited The Lemma Vy Castian and A the lab. In Each<br/>Disloctes Status Revisited The Lemma Vy Castian and A the lab. In Each<br/>Disloctes Status Revisited The Lemma The Lemma The Lemma The Lemma<br/>B the Lemma The International Relations (In Each Disloctes Castian)<br/>(International Action on The International Relations (International Relations)<br/>(International Revisited The Lemma The International Relations (International Relations)<br/>(International Revisited The International Relations (International Relations)<br/>(International Revisited The International Relations (International Relations)<br/>(International Revisited The International Relations (International Relations)<br/>(International Revisited The International Relations (International Relations)<br/>(International Revisited The International Relations)<br/>(International Revisited The International Relations)<br/>(International Revisited The International Relations)<br/>(International Revisited The International Relations)<br/>(International Revisited The International Relations)<br/>(International Revisited The International Relations)<br/>(International Revisited The International Relations)<br/>(International Revisited The International Relations)<br/>(International Revisited The International Relations)<br/>(International Revisited The International Relations)<br/>(International Revisited The International Relations)<br/>(International Relations)<br/>(International Relations)<br/>(International Relations)<br/>(International Relations)<br/>(Internat</li></ul> |                                        | 5<br>5<br>5<br>5<br>5<br>5<br>5<br>5<br>5<br>5<br>5<br>5<br>5<br>5<br>5<br>5<br>5<br>5<br>5 | Bit and File           1           2           1           2           2           2           2           2           2           2           3           2           4           3           4           5           4           5           5           5           5           5           5           5           5           5           5           5           5           5           5           5           5           5           5           5           5           5           5 | 1 + + 2 2 2 |  |

6) You may start doing the MCQs now.

| SFP Vol 34 No. 2 (Apr-Jun 2008) - Diabetes Revisited       | Arre to |  |
|------------------------------------------------------------|---------|--|
| 122+ ET.Milgart Council+ Mills for Disbates Excisited Unit |         |  |
| MCQs for Dialoctes Revisited Q                             | rula    |  |
| (pair-spins, Tandar), & they avoid, song Al                | 41      |  |
| Quintines, Philay, 27 Area Lond, 1112 P                    |         |  |
| Atomic and nov                                             |         |  |

7) Please take note that once you click on the 'Submit all and finish' button at the bottom of the MCQs page, you will not be able to resume the MCQs. If you click on the 'save without submitting' button, you can still resume next time before the closing date.

Each MCQs can only allow one attempt.

|          |                          | 0    | 20 The citation effects of acarbone is a Montring or smoothening set of part, prantial sugar level.           |
|----------|--------------------------|------|----------------------------------------------------------------------------------------------------|
|          |                          | 0    | 8. The XX formalistics of teethersite increases the X2 effects                                                |
| 219      | Wash of the Dillocity of |      | And Sprightantic Registed intensis formation advanting action in DCOMMET*                                     |
| MAPRIC 1 | Channel Star address.    | . 0. | a. Their effects technic insults related, reducing gloringer, iteo log gatrix empty log and presenting intery |
|          |                          | 0    | 8. The GDA a analogue or 2019 4 infoliation are maniples of such medications.                                 |
|          |                          | 0    | II. Magliphie and villagippin are DM-a initializes which are easily active                                    |
|          |                          | 0    | 8. Their lited gluose investig effects is comparable to scatting therapies.                                   |
|          |                          | 10   | 8. Note staglights and vidiaglights can be constroned with subplorey farmer, methyrotic, TDDs and involte,    |
|          |                          |      | Saw infrind indexifying Edited at and Nort                                                                    |

8) After submitting the MCQs, you will be able to see your grade immediately. The answers will only be displayed after the MCQs has closed.

|          | and the second second second |                            |                      |             |
|----------|------------------------------|----------------------------|----------------------|-------------|
| ar north | Quinner and the              | Duketes Bertatel Quiz      |                      |             |
|          |                              | MCQs for Diabetes I        | Revisited Quiz       |             |
|          |                              | Quinterra Taveley, 6 Ma    | g 2008, a mag Alit   |             |
|          |                              | Quinchows Priday, art Jun  | an (2008), an (2018) |             |
|          |                              | Summary of your pre        | evious attempts      |             |
|          | Altempt                      | Completed                  | Marks / 30           | Grade / con |
|          |                              | Thursday, up http://www.PM | 18                   | 82.23       |
|          |                              | No more attempts           | are allowed          |             |
|          |                              |                            |                      |             |

For login problem or any issue regarding the SFP online portal, please call the College at 62230606 or email to sfp@cfps.org.sg